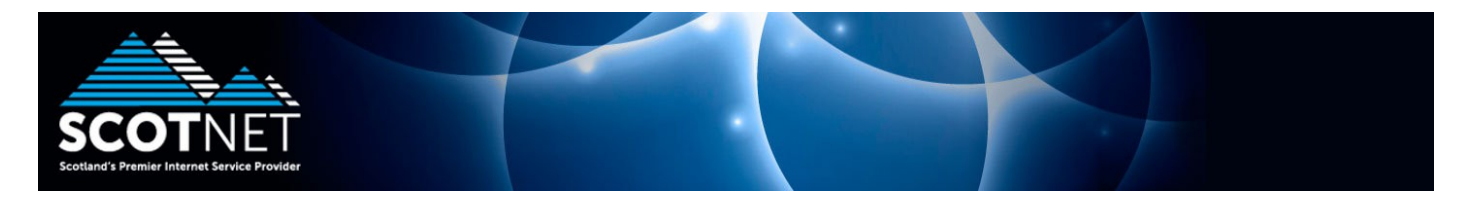

## Guide to using the new Scotnet Webmail System

Using your internet browser, visit <u>www.scotnet.co.uk</u> and click on "My Webmail". Enter your SOP username and password and click "Login"

| 🔶 👻 🔂 😸 🕯               | 🖺 😵 🧻 http://webmail1.scotnet.co.uk/webr                                               | nail/src/login.php 🖙 🗸 | Google 🔍 |
|-------------------------|----------------------------------------------------------------------------------------|------------------------|----------|
| 🛅 Most Visited 🗸 🔗 Rele | use Notes 📋 Fedora Project 🗸 💼 Red Hat 🗸 💼                                             | Free Content 🗸         |          |
| Scotnet - Login         | ÷                                                                                      |                        | ~        |
|                         | WebMai<br>SCOTNET<br>Username: sop12345a<br>Password: Concent<br>Remember Name & Passw | I Login                |          |
|                         |                                                                                        |                        | Marina   |

You will be presented with your main inbox with all server stored email and folders presented to you

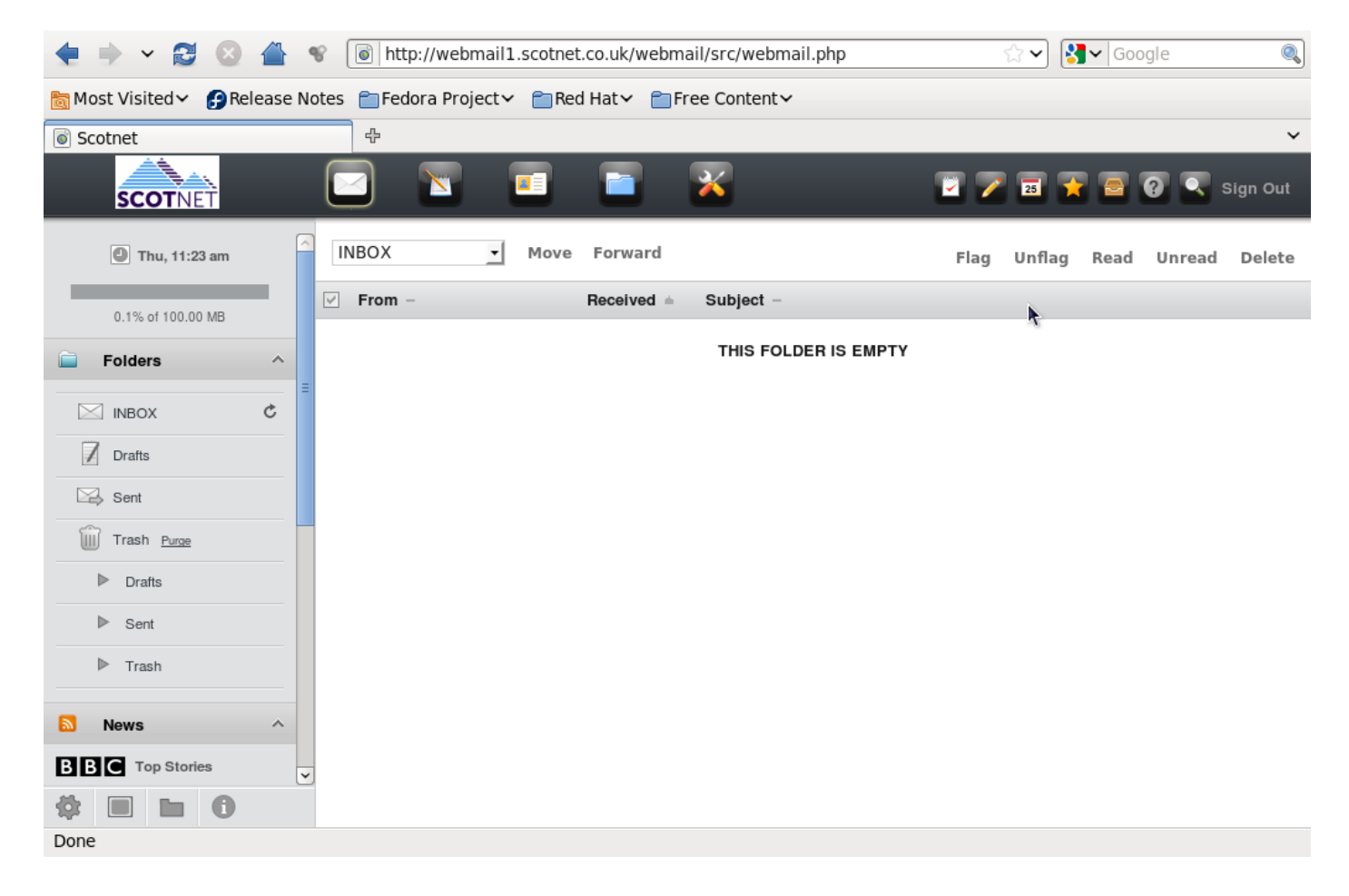

## To compose a message, click the pen and paper icon presented at the top of the screen

| < 👻 😂 🔶                                                                          | 😵 🚺 http        | p://webmail1.scotnet.co.uk/webmail/src/webmail.php                           | ☆ 🗸 Google          | 0  |
|----------------------------------------------------------------------------------|-----------------|------------------------------------------------------------------------------|---------------------|----|
| 📷 Most Visited ∽ 🊱 Release Notes 💼 Fedora Project ∽ 💼 Red Hat ∽ 💼 Free Content ∽ |                 |                                                                              |                     |    |
| Scotnet                                                                          | ÷               |                                                                              |                     | ~  |
| SCOTNET                                                                          |                 |                                                                              | 😨 📝 📰 🌪 🚍 🕢 Sign Ol | ut |
| C Thu, 11:23 am                                                                  | ~               | Compose                                                                      |                     |    |
| 0.1% of 100.00 MB                                                                | то:             | support@scotnet.co.uk                                                        |                     | ^  |
| Folders ^                                                                        | Cc:             |                                                                              |                     |    |
| NBOX C                                                                           | Bcc:            |                                                                              |                     | =  |
| Drafts                                                                           | Subject:        | Test Message                                                                 |                     |    |
| Sent Sent                                                                        |                 | Priority: Normal 🚽 Receipt: 🗌 On Read 🗌 On Delivery                          |                     |    |
| Trash Purge                                                                      |                 | Signature Addresses Save Draft Send                                          | Groups              |    |
| Drafts                                                                           |                 |                                                                              |                     |    |
| ▶ Sent                                                                           | BI              | <u>U</u> === X <sub>2</sub> x <sup>2</sup> ≟ ⊟ ∈ ∉ <b>≡</b> ≡ ≡ <b>€ 8 8</b> | Ω                   |    |
| ▶ Trash                                                                          | Styles          | Normal T Font Size Art AT                                                    | ₩¢ @                |    |
| Nows                                                                             | This is         | a test message                                                               |                     |    |
|                                                                                  |                 |                                                                              |                     |    |
|                                                                                  | ~               |                                                                              |                     |    |
| Transferring data from webma                                                     | ail1 scotnet co | uk                                                                           |                     | ~  |

## To add contacts to your online address book, click the business card icon presented at the top of the page

| 🔿 🖌 🕄 😒                | <b>*</b>                                                                                                    | http://webmail1.scotnet.co.uk  | webmail/src/webmail.php | ☆ ✔ 🛃 ✔ Google 🔍   |
|------------------------|----------------------------------------------------------------------------------------------------|--------------------------------|-------------------------|--------------------|
| 📷 Most Visited 🗸 👩 Rel | ease Notes                                                                                                    | 💼 Fedora Project 🗸 🛅 Red Hat 🗸 | Free Content 🗸          |                    |
| Scotnet                |                                                                                                    | <b></b>                        |                         | ~                  |
| SCOTNET                |                                                                                                    | 3 🔽 🖬 🖬                        | × z                     | 📧 😭 🗃 ? 🔍 Sign Out |
| Thu, 11:23 am          |                                                                                                    |                                | Address Book            |                    |
| 0.1% of 100.00 MB      |                                                                                                    | Add to Personal address book   |                         |                    |
| Folders                | ^                                                                                                    | Nickname:                      | Must be unique          |                    |
|                        | ¢                                                                                                    | E-mail address:                |                         | ≡                  |
| Drafts                 |                                                                                                    | First name:                    |                         |                    |
| Sent Sent              |                                                                                                    | Last name:                     |                         |                    |
| m Trash Purge          |                                                                                                    | Additional info:               |                         |                    |
| ▶ Drafts               |                                                                                                    | Additional Info.               |                         |                    |
| ▶ Sent                 |                                                                                                    |                                |                         | Add address        |
| ▶ Trash                |                                                                                                    |                                |                         |                    |
| News                   | ~                                                                                                    | Address book import            |                         |                    |
| BBC Top Stories        |                                                                                                    | Select file                    | Browse                  | J                  |
|                        | <ul> <li>Image: A start of the start of the start of</li></ul> | Мах                            | : 5 KB                  |                    |
| Done                   |                                                                                                    |                                |                         | ~                  |

To create online storage folders to file specific emails, click the folder icon presented at the top of the page

| <b>♦ → ~ 2</b> ⊗       |         | 📽 🗻 http://webmail1.scotnet.co.uk/webmail/src/webmail.php 🖄 🗸 🛛 | oogle 🔍      |
|------------------------|---------|-----------------------------------------------------------------|--------------|
| 🛅 Most Visited 🗸 🔗 Rel | lease N | otes 👕 Fedora Project 🗸 💼 Red Hat 🗸 💼 Free Content 🗸            |              |
| Scotnet                |         | ф                                                               | ~            |
| SCOTNET                |         |                                                                 | 🕜 🔍 Sign Out |
| Thu, 11:23 am          | _       | Folders                                                         |              |
| 0.1% of 100.00 MB      | -       | Create Folder                                                   | ^            |
| Folders                | ^       | as a [None]                                                     |              |
|                        | ¢       | Create                                                          |              |
| Drafts                 |         |                                                                 |              |
| Sent Sent              |         | Rename a Folder Delete Folder                                   | Ξ            |
| Trash Purge            |         | [Select a folder] - Rename [Select a folder] - Delete           |              |
| Drafts                 |         |                                                                 | ]            |
| ▶ Sent                 |         | Unsubscribe/Subscribe                                           |              |
| ▶ Trash                |         | mail/Drafts                                                     |              |
| News                   | ^       | mail/Trash                                                      |              |
| <b>BBC</b> Top Stories |         |                                                                 |              |
| <b>‡ b 6</b>           |         | No folders were found to subscribe to!                          | ~            |
| Done                   |         |                                                                 |              |

To change the "from address" email click on the spanner and screwdriver icon presented at the top of the page. Click "Personal Information"

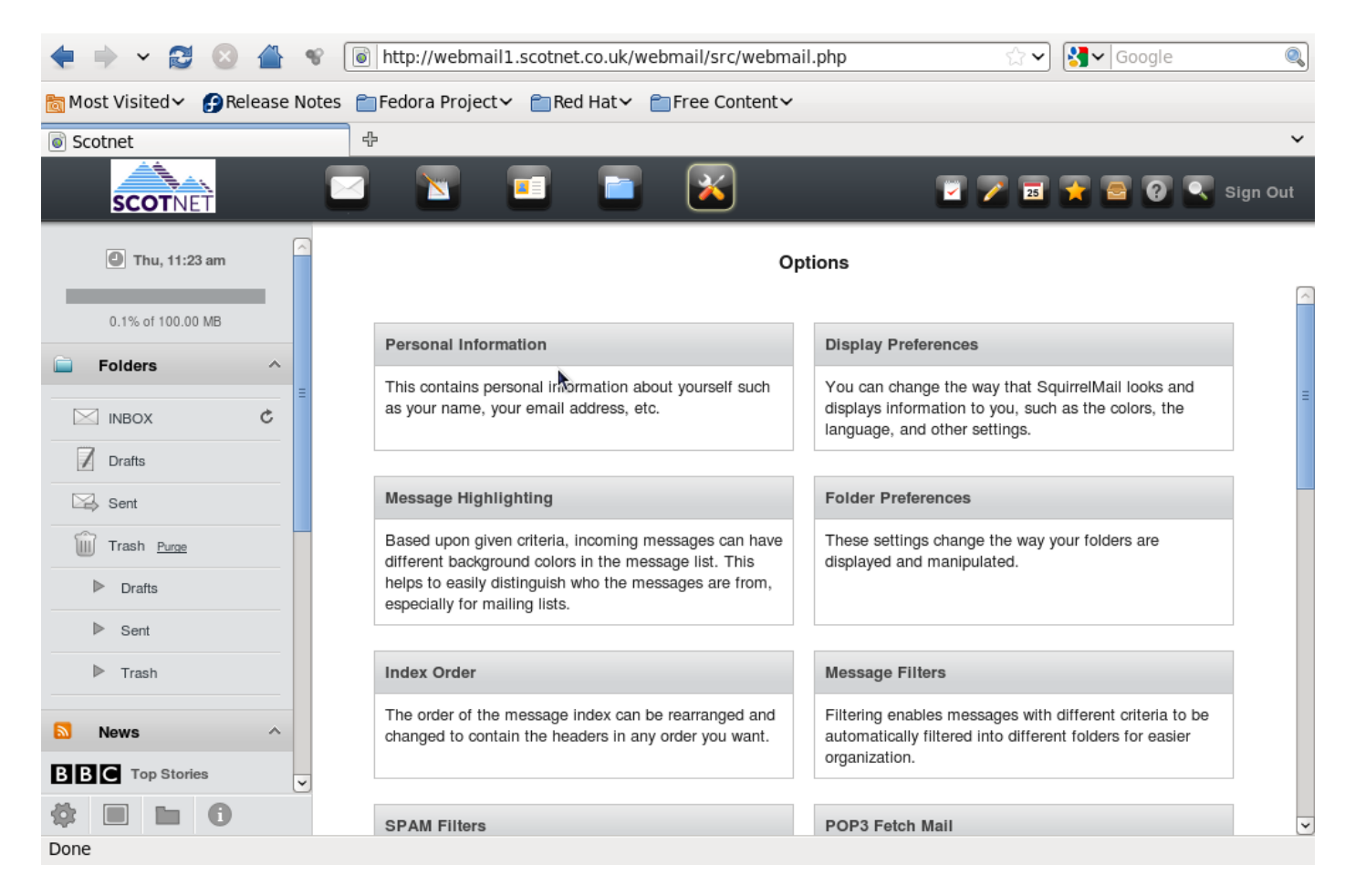

This section of the webmail system allows you to customize the originating sender email address and display name

| ♦ ⇒ ~ ₴ ⊗               |         | http://webmail1.scotnet.co       | uk/webmail/src/webmail.php 🗁 🗸                                  | <b>]</b> ✔ Google | 0        |
|-------------------------|---------|----------------------------------|-----------------------------------------------------------------|-------------------|----------|
| 🛅 Most Visited 🗸 👩 Rele | ease No | otes 📋 Fedora Project 🗸 📋 Red Ha | at∽ Content∽                                                    |                   |          |
| Scotnet                 |         | ÷                                |                                                                 |                   | ~        |
| SCOTNET                 |         |                                  | 🖬 🔀 🛛 🖬 🖬                                                       | 8 🛛 🖓 🔍           | Sign Out |
| Thu, 11:29 am           |         |                                  | Options - Personal Information                                  |                   |          |
| 0.1% of 100.00 MB       |         |                                  | Name and Address Ontions                                        |                   |          |
| Folders                 | ~       |                                  |                                                                 |                   |          |
|                         | =       | Full Name                        | John Doe                                                        |                   |          |
| INBOX (2)               | Ç       | E-mail Address                   | john.doe@scotnet.co.uk                                          |                   | =        |
| Drafts                  |         | Benly To                         | john.doe@scotnet.co.uk                                          |                   |          |
| Sent Sent               |         | nopij ro                         |                                                                 |                   |          |
| Trash Purge             |         |                                  | Kindest regards                                                 |                   |          |
| Drafts                  |         | Signature                        | John Doe                                                        | R.                |          |
| ▶ Sent                  |         |                                  |                                                                 |                   |          |
| ▶ Trash                 |         | Multiple Identities              | Edit Advanced Identities (discards changes made on this form se | o far)            |          |
|                         |         |                                  |                                                                 |                   |          |
| News                    | ^       |                                  | Timezone Options                                                |                   |          |
| BBC Top Stories         | ~       | Your current timezone            | Same as server 🚽                                                |                   |          |
| <b>‡ b b</b>            |         |                                  |                                                                 |                   |          |
| Done                    |         |                                  |                                                                 |                   | Ľ        |

Additionally, within this maintenance option menu, you can customise your display settings, including choosing from a number of visual layout options.